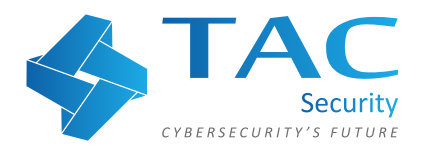

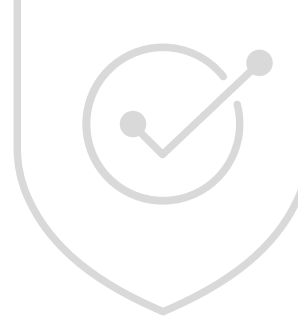

# **ESOF VACA Free Trial** User Manual

# • Sign in to ESOF VACA if you are an existing user. URL: https://esof.tacwebs.com/user/login

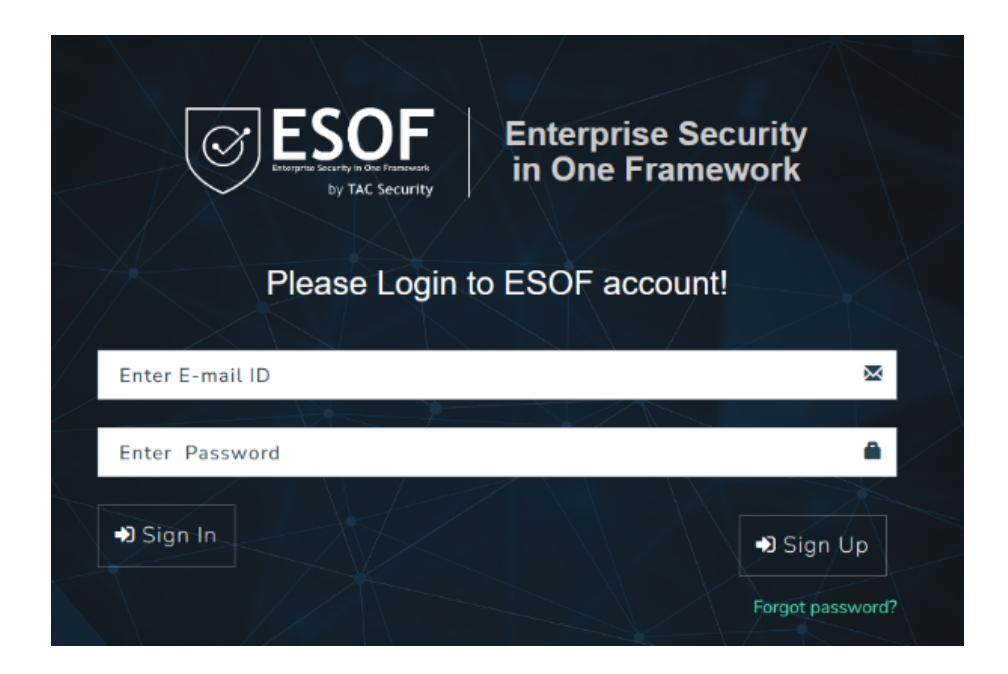

• If you're a new user, kindly proceed with the Sign Up form.

| ESOF<br>ENERGY IN DIRE FERENCIAL<br>BY TAC Security | Enterprise Security<br>in One Framework |
|-----------------------------------------------------|-----------------------------------------|
| Sign Up For Y                                       | our ESOF Account                        |
| First Name *                                        | Last Name *                             |
|                                                     |                                         |
| Username *                                          | Contact No. *                           |
|                                                     |                                         |
| Organisation Name                                   | Business Email *                        |
|                                                     |                                         |
| Password *                                          | Confirm Password *                      |
|                                                     |                                         |
| No of Employees *                                   | Country *                               |
| Choose                                              | Choose                                  |
|                                                     |                                         |
|                                                     | Sign Up                                 |
|                                                     | Sign In I                               |

# • After you have created your account, Login to ESOF VACA.

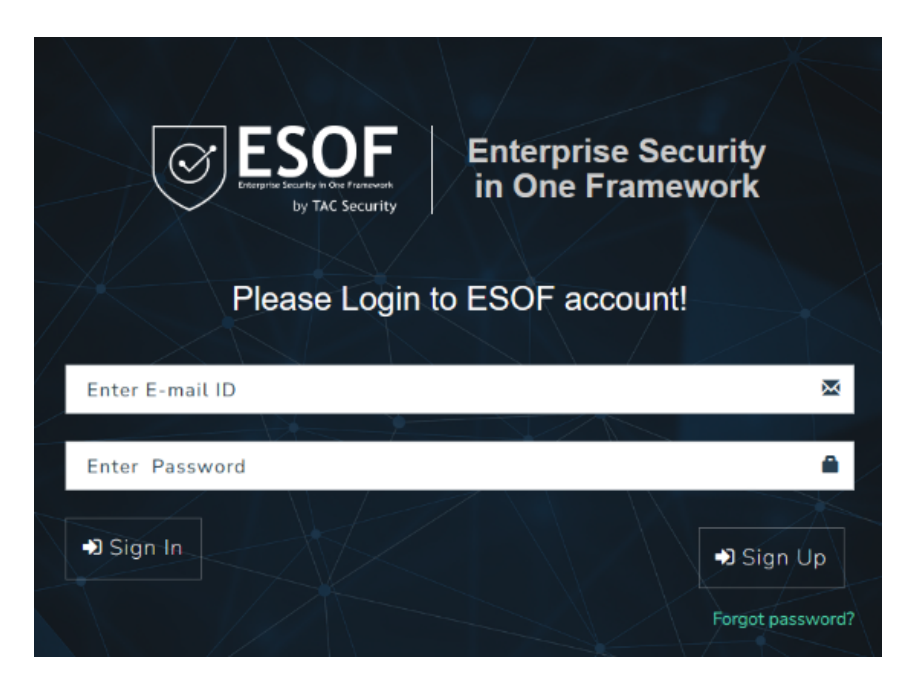

• Provide the one-time-password received on your registered email.

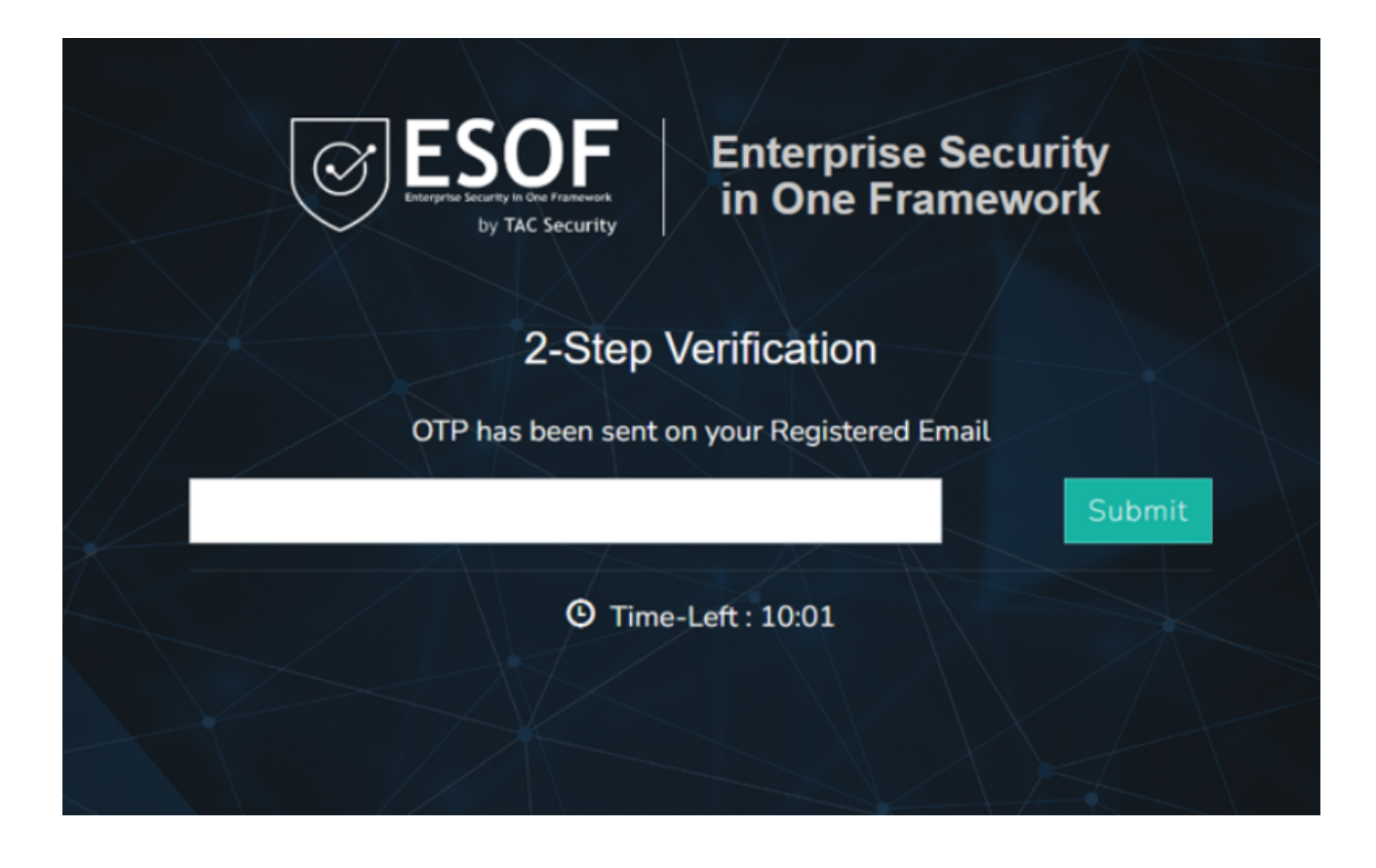

# • Navigate to ESOF VACA.

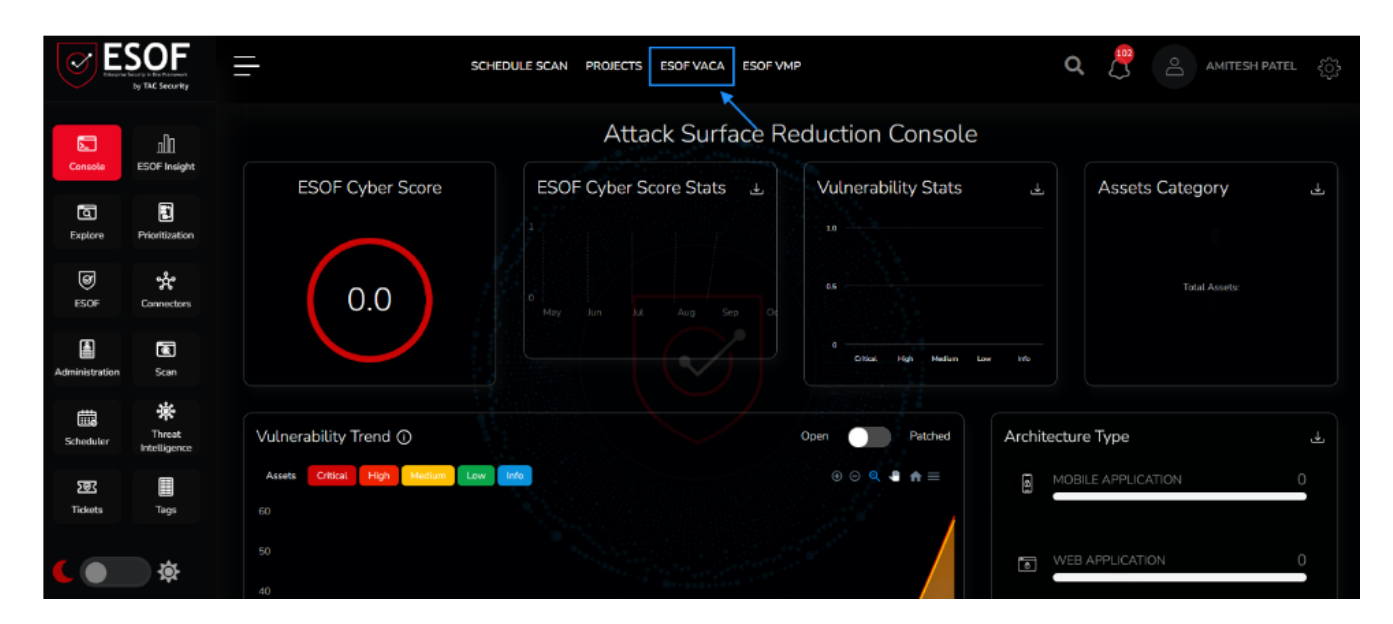

# • Select Asset Inventory.

| - sci             | HEDULE SCAN PROJECTS ESOF VACA ESOF VMP |                             | <b>Q 🗒 ြ</b> AMITESH PATEL နှို |
|-------------------|-----------------------------------------|-----------------------------|---------------------------------|
| ESOF VACA         |                                         |                             |                                 |
| Asset Inventory   | ్లిస్టో<br>Vulnerability Assessment     | ے<br>فے کھ<br>Business Unit | <b>Q</b><br>Xplore              |
| Possible Zero day | Sof Response                            | Prioritization              | လို့<br>Connectors              |

# Select Download Agent.

| Asset Inventory         | Download A |
|-------------------------|------------|
| ESOF VACA Qualys        | Scan Sele  |
|                         |            |
| Showing 1-3 of 3 items. |            |
| Showing 1-3 of 3 items. |            |
| Showing 1-3 of 3 items. |            |

•

# • Choose the agent as per your operating system and copy the license key.

| Do           | wnload Agent Files                  |                       | × |
|--------------|-------------------------------------|-----------------------|---|
| E            | SOF VACA License Key                |                       |   |
|              | PO Name                             | License Key           |   |
|              | Demo-487                            | ESOF-m44rp-1697711897 |   |
| $\checkmark$ | I agree to the terms and conditions |                       |   |

| Download Agent Files                | X                     | × |
|-------------------------------------|-----------------------|---|
| ESOF VACA License Key               |                       |   |
| PO Name                             | License Key           |   |
| Demo-487                            | ESOF-m44rp-1697711897 |   |
|                                     |                       |   |
| I agree to the terms and conditions |                       |   |

# • After the agent is downloaded, extract the agent file in the system that you want scanned.

|     | > ESOF VACA >     |                    |                    |           |
|-----|-------------------|--------------------|--------------------|-----------|
|     | Name              | Date modified      | Туре               | Size      |
| uri | ESOF-jdk-18.0.2.1 | 10/6/2023 3:12 PM  | File folder        |           |
| -   | S ESOF VACA.bat   | 10/13/2023 2:04 PM | Windows Batch File | 1 KB      |
| *   | ESOF_VACA.jar     | 10/19/2023 9:48 PM | JAR File           | 50,793 KB |
| *   | README.md         | 10/13/2023 3:54 PM | MD File            | 1 KB      |
| *   |                   |                    |                    |           |
|     |                   |                    |                    |           |

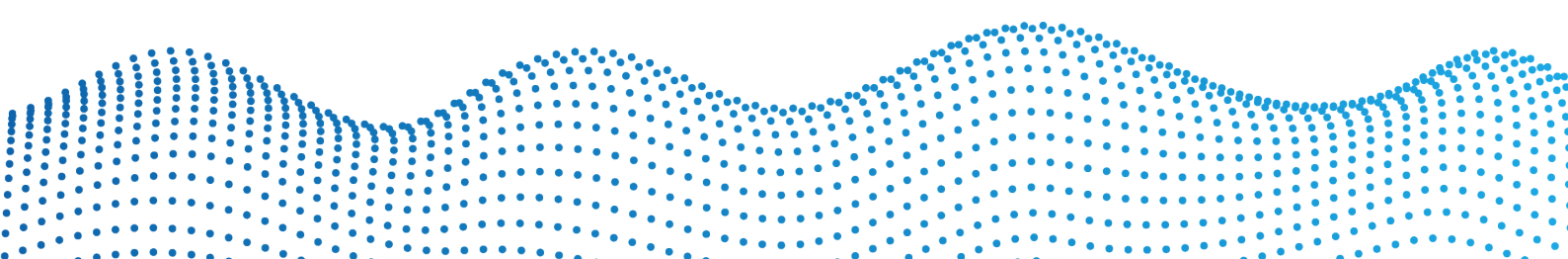

#### Page 6

# • Select ESOF VACA.bat file and run it as administrator.

| _        |                   |                                            |
|----------|-------------------|--------------------------------------------|
| <u> </u> | ESOF VACA         |                                            |
|          | Name              | Date modified Type Size                    |
| uri      | ESOF-jdk-18.0.2.1 | 10/6/2023 3:12 PM File folder              |
|          | SOF VACA.bat      | 10/13/2023 2:04 PM Windows Batch File 1 KB |
| *        | ESOF_VACA.jar     | 👗 🗘 🔄 位 0,793 КВ                           |
| *        | README.md         | Open Enter 1 KB                            |
| *        |                   | 🕞 Run as administrator 🛛 🔫                 |
| *        |                   | ☆ Add to Favorites                         |
| *        |                   | Compress to ZIP file                       |
| *        |                   | Copy as path Ctrl+Shift+C                  |
| *        |                   | Properties Alt+Enter                       |
|          |                   | Share with Skype                           |
| -AI      |                   | Show more options                          |
|          |                   |                                            |

# • Enter your license key here.

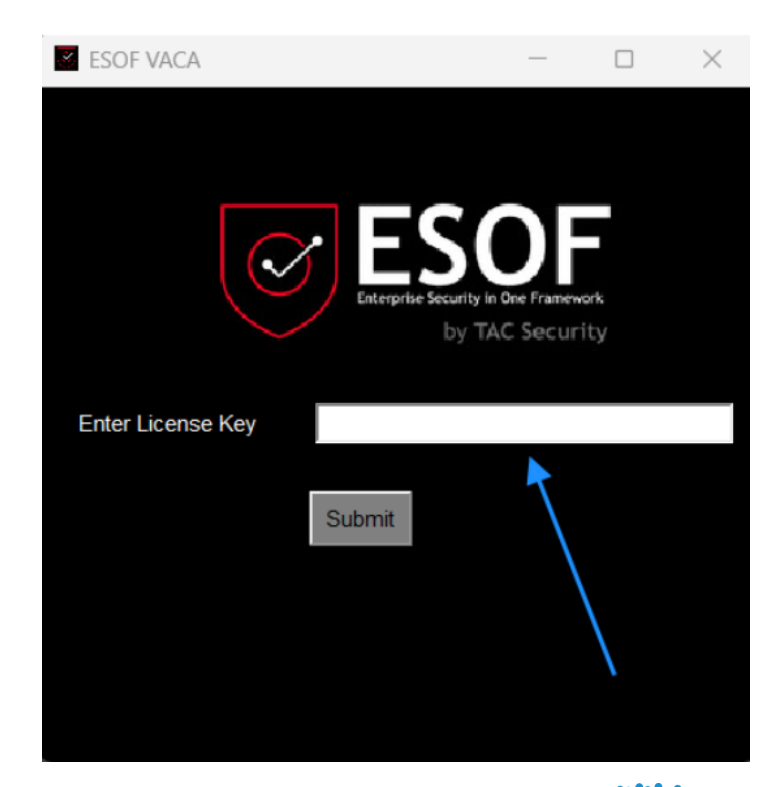

## • After successful license validation the following popup will display.

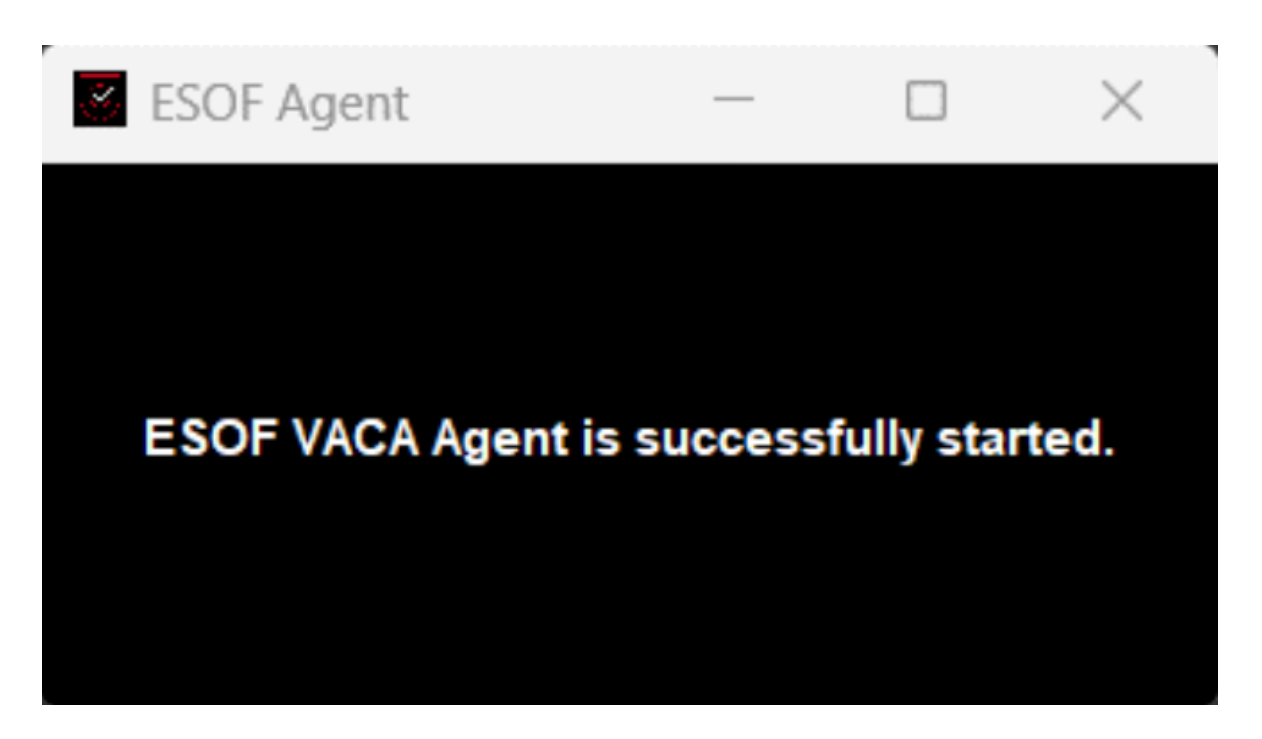

# • Within 5 minutes, the agent must report back to the ESOF console.

| Asset Inventory                                                                    |                   |                                                                       |                                                   |          | Download Agent       |
|------------------------------------------------------------------------------------|-------------------|-----------------------------------------------------------------------|---------------------------------------------------|----------|----------------------|
| ESOF VACA Qualys                                                                   |                   |                                                                       |                                                   |          | Scan Selected        |
| Showing 1-3 of 3 items.                                                            |                   |                                                                       |                                                   |          |                      |
| # Asset                                                                            | Operating System  | System Information                                                    | Activity                                          | Tags     | Actions              |
|                                                                                    |                   | •                                                                     |                                                   |          |                      |
| Host: alamuddin<br>IP Address: 192.168.216.135<br>56a629e71ab843cb9b61eb3c66d56b38 | () Ubuntu 22.04.3 | Last Login:<br>N/A<br>Installation Date:<br>2023-10-19T16:15:28+05:30 | Scan Started<br>2023-10-19T22:45:00+05:30<br>Idle | Add Tags | View Details<br>Scan |

• Now select scan and scan now to run VACA instantly or click on schedule scan to schedule the scan at a convenient time and date.

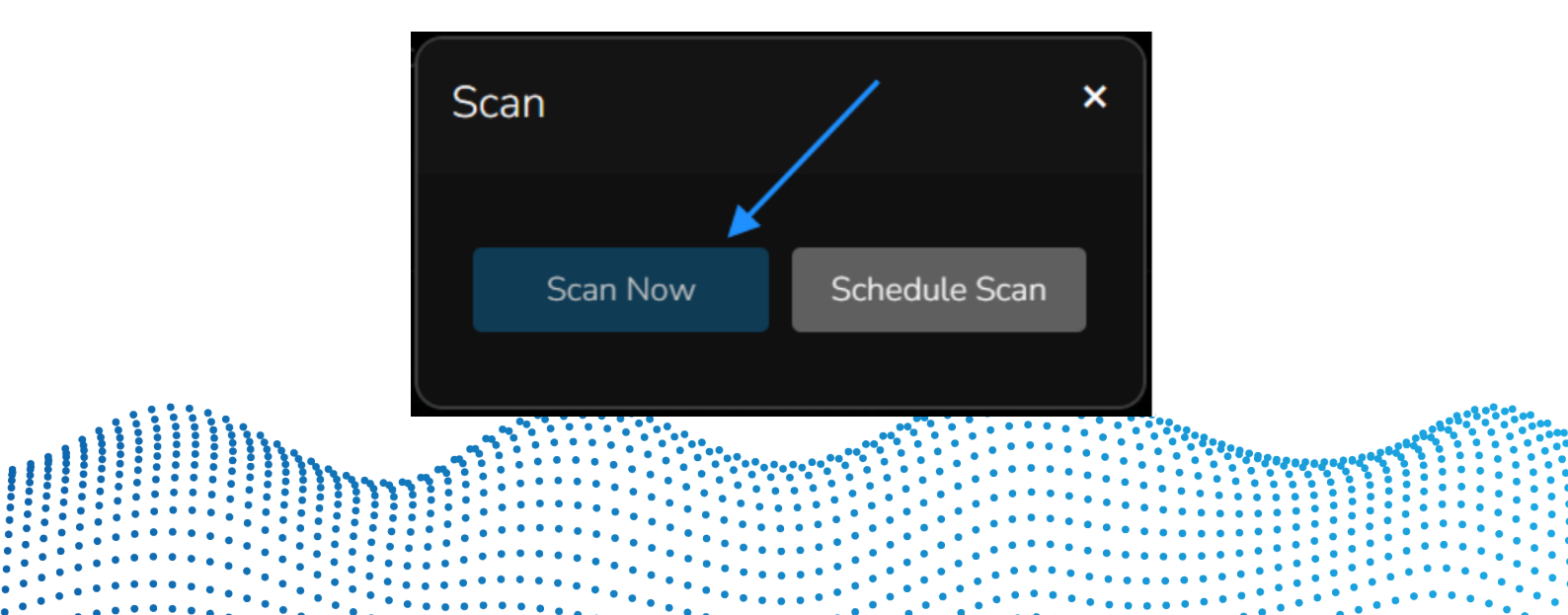

# • The Asset details will be populated within the first few minutes after the scan.

| sset Details          | /                          |                          |                  |
|-----------------------|----------------------------|--------------------------|------------------|
| Asset Details Summary | Vulnerabilities Assessment | Configuration Assessment |                  |
|                       |                            |                          | Download Reports |
| Summary               |                            |                          | ~                |
| System Information    |                            |                          | ~                |
| Network Information   |                            |                          | ~                |
| Open Ports List       |                            |                          | ~                |
| Installed Softwares   |                            |                          | ~                |

• The Vulnerability Assessment details will be populated after the scan is completed. Note: The scan might take a few minutes to a few hours depending on the number of services and software installed on the system.

| Asset Details                                                             |                              |
|---------------------------------------------------------------------------|------------------------------|
| Asset Details Summary Vulnerabilities Assessment Configuration Assessment |                              |
|                                                                           | Download Reports             |
| Vulnerabilities                                                           |                              |
| ESOF Cyber Score                                                          | Vulnerability Stats          |
| 0.2                                                                       |                              |
|                                                                           | Irfo Low Midlum High Cilifai |

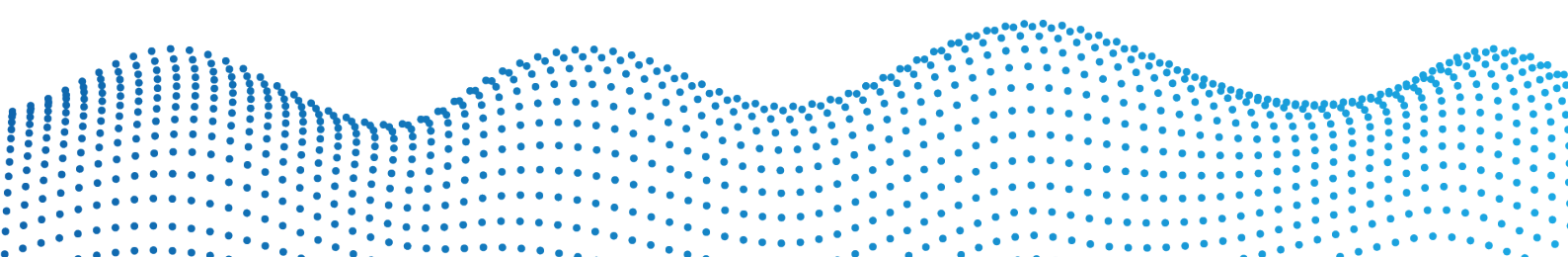

# Asset Details Asset Details Summary Vulnerabilities Assessment Total Configuration Count 526 94 432 13 96 79 Total Pass Fail Urgent Serious Critical

# • The Configuration Assessment details will also be populated post the scan.

• Once the scan is completed and the UI reflects all the assessment details, the download reports button will be enable and you can download the reports for your reference.

| Asset Details         |                            | وروم و می ورد و دور در ورد<br>در ورو و مورد و مرد می ورد<br>در ورو و مرد و مرد می ورد و مرد و مرد و مرد و مرد و |                  |
|-----------------------|----------------------------|----------------------------------------------------------------------------------------------------|------------------|
| Asset Details Summary | Vulnerabilities Assessment | Configuration Assessment                                                                                        | *                |
|                       |                            |                                                                                                    | Download Reports |

Feel free to reach out to us at **esof@tacsecurity.com** for any support required during your free trial.